## GRAM Credit Card System Allocate and Submit Expenses

Screen Shots are EXAMPLES ONLY so your screen may not look the same be screenshot.

#### Contents

| Scan Cardholder Statement Packet          | . 1 |
|-------------------------------------------|-----|
| Create Expense Report                     | . 1 |
| Name Report/Choose Dates                  | .2  |
| Populate Personal Expense/Foreign Country | .3  |
| Enter Description                         | 3   |
| Enter Account Number                      | . 4 |
| Charge Multiple Account Numbers           | . 4 |
| Attach File/Submit                        | . 6 |

## ScanCardholder Statement Packet

- 1. Obtain completed packet from the cardholder and scan into one file. This includes any checks and deposit forms for personal expenses.
- 2. If there was a personal expense, send the original check and Cash/Check Deposit form in campus mail to the Controller's Office Cashier.

## Create Expense Report

- 1. Login to GRAM.
- 2. User Role:
  - x To allocate and submit expenses an allocator must be on one of their Account Group Manager roles. Allocators can have more than one Account Group Manager role depending on how many groups they allocate.
  - x To change User Role, click on drop down and choose a role. Your Home page will reload based on the role choosen.

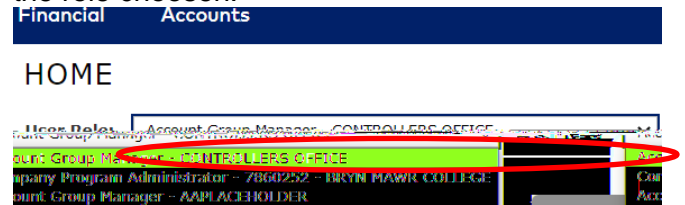

3. Under the Financial menu, click Manage Expense Reports.

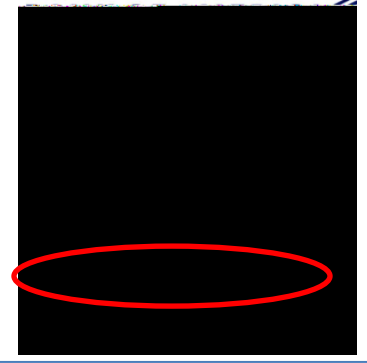

# GRAM Credit Card System Allocate and Submit Expenses Screen Shots are EXAMPLES ONLY so your screen may not look the same be screenshot.

## GRAM Credit Card System Allocate and Submit Expenses Screen Shots are EXAMPLES ONLY so your screen may not look the same be screenshot.

#### GRAM Credit Card System Allocate and Submit Expenses Screen Shots are EXAMPLES ONLY so your screen may not look the same be screen shot.

### Enter Account Number

1. Account Number (Fund, Account Code, DepartmJ -03n w 2.261H

# GRAM Credit Card System Allocate and Submit Expenses Screen Shots are EXAMPLES ONLY so your screen may not look the same be screenshot.